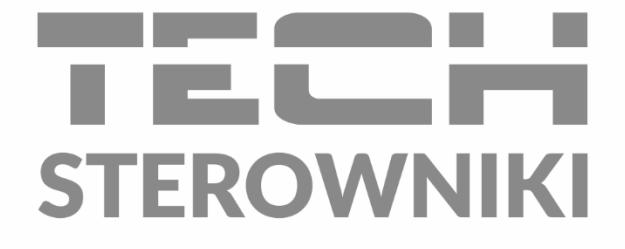

# INSTRUKCJA OBSŁUGI LT vadovas

PL

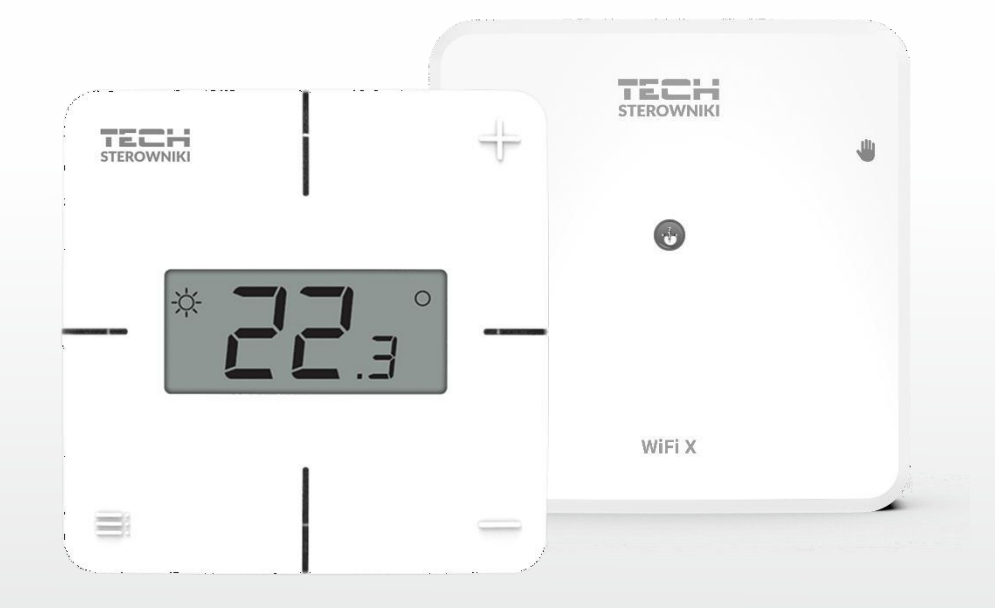

www.techsterowniki.pl

## TURINYS

| Ι.   | Saugos reikalavimai        |                                           |   |  |  |  |
|------|----------------------------|-------------------------------------------|---|--|--|--|
| II.  | Prietaiso aprašymas        |                                           |   |  |  |  |
| III. | Valdiklio montavimas       |                                           |   |  |  |  |
| IV.  | Pirmasis pa                | aleidimas                                 | 7 |  |  |  |
| 1.   | 1. Valdiklio prijungimas   |                                           |   |  |  |  |
| 2.   | Interneto ryšio nustatymas |                                           |   |  |  |  |
| 3.   | Termostato darbas          |                                           |   |  |  |  |
| 4.   | Reguli                     | iatoriaus ir grindų jutiklio registracija | 8 |  |  |  |
| 5.   | Rankii                     | nis darbas                                | 8 |  |  |  |
| ν.   | Valdymas                   | internetu emodul.eu                       | 9 |  |  |  |
| 1.   | Skirtu                     | kas PAGRINDINIS1                          | 0 |  |  |  |
| 2.   | Skirtukas Zonos            |                                           |   |  |  |  |
| 3.   | Meniu skirtukas            |                                           |   |  |  |  |
| 3.1. | 1. Darbo režimas1          |                                           |   |  |  |  |
| 3.2. | Zona.                      |                                           | 4 |  |  |  |
|      | 3.2.1.                     | Kambario jutiklis1                        | 4 |  |  |  |
|      | 3.2.2.                     | Grindinis šildymas1                       | 4 |  |  |  |
|      | 3.2.3.                     | Parametrai1                               | 4 |  |  |  |
| 3.3. | Šildymas                   | - vėsinimas1                              | 5 |  |  |  |
|      | 3.3.1.                     | Darbo režimas                             | 5 |  |  |  |
| 3.4. | 4. Apsauga - drėgmė1       |                                           |   |  |  |  |
| 3.5. | 5. Gamyklinis nustatymas1  |                                           |   |  |  |  |
| 4.   | . Paslaugų meniu           |                                           |   |  |  |  |
| 5.   | Statist                    | tikos skirtukas                           | 5 |  |  |  |
| 6.   | Nusta                      | tymų skirtukas1                           | 6 |  |  |  |
| VI.  | Programin                  | ės įrangos naujinimas1                    | 7 |  |  |  |
| VII. | Techniniai duomenys18      |                                           |   |  |  |  |

Paltaja.lt

### Ir. SAUGOS

Prieš naudodamiesi prietaisu, atidžiai perskaitykite šias taisykles. Jei nesilaikysite šių instrukcijų, prietaisas gali būti sužeistas ir sugadintas. Atidžiai laikykitės šio vadovo. Kad išvengtumėte nereikalingų klaidų ir nelaimingų atsitikimų, įsitikinkite, kad visi, kurie naudojasi įrenginiu, yra gerai susipažinę su jo veikimu ir saugos funkcijomis. Laikykite vadovą ir įsitikinkite, kad jis lieka su prietaisu, jei jį perkelsite. Siekdami užtikrinti gyvybės ir turto saugumą, imkitės atsargumo priemonių pagal išvardytas vartotojo vadove, nes gamintojas neatsako už žalą, padarytą dėl aplaidumo.

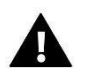

#### ĮSPĖJIMAS

- Elektros prietaisas. Prieš atlikdami bet kokias su maitinimu susijusias operacijas (laidus, įrenginio montavimą ir kt.), Įsitikinkite, kad prietaisas nėra prijungtas prie elektros tinklo.
- Montavimą turi atlikti asmuo, turintis atitinkamą elektros kvalifikaciją.
- Prietaisas nėra skirtas naudoti vaikams.

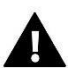

#### PASTABA

- Duomenų valdytojas negali būti naudojamas tik pagal paskirtį.
- Prieš šildymo sezoną ir jo metu patikrinkite vamzdžių techninę būklę. Taip pat turėtumėte patikrinti valdiklio tvirtinimą, išvalyti jį nuo dulkių ir kitų šiukšlių.

Baigus redaguoti instrukciją, joje nurodytuose produktuose gali būti pakeitimų. Gamintojas pasilieka teisę keisti dizainą arba nukrypti nuo nustatytos spalvų schemos. Iliustracijose gali būti papildoma įranga. Spausdinimo technologija gali turėti įtakos rodomų spalvų skirtumams.

Rūpinimasis gamtine aplinka mums yra prioritetas. Žinojimas, kad gaminame elektroninius prietaisus, įpareigoja saugiai išmesti naudotus elektroninius komponentus ir prietaisus. Todėl įmonė gavo vyriausiojo aplinkos apsaugos inspektoriaus suteiktą registracijos numerį. Perbrauktas šiukšlių dėžės su ratukais simbolis ant gaminio rodo, kad produkto negalima išmesti į įprastus atliekų konteinerius. Atskirdami perdirbimui skirtas atliekas, padedame saugoti natūralią aplinką. Naudotojas yra atsakingas už įrangos atliekų perdavimą tam skirtam surinkimo punktui, kad būtų perdirbtos elektros ir elektroninės įrangos atliekos.

|   | 4 | ⊢∍ |   | / |
|---|---|----|---|---|
|   | ſ | X  | 1 |   |
|   |   |    | X |   |
| / |   | -  | • | 1 |

### II. ĮRENGINIO APRAŠYMAS

"WiFi X" yra modulis, pateikiamas su belaidžiu valdikliu. Leidžia dirbti su bet kuria sistema

8 serijos belaidis valdiklis arba temperatūros jutiklis.

Prietaisas skirtas palaikyti pastovią kambario ir grindų temperatūrą. Šildymas arba aušinimas įjungiamas per kontaktą be įtampos.

Naudojant "WiFi" modulį, parametrų veikimą galite valdyti naudodami "emodul.pl" programą.

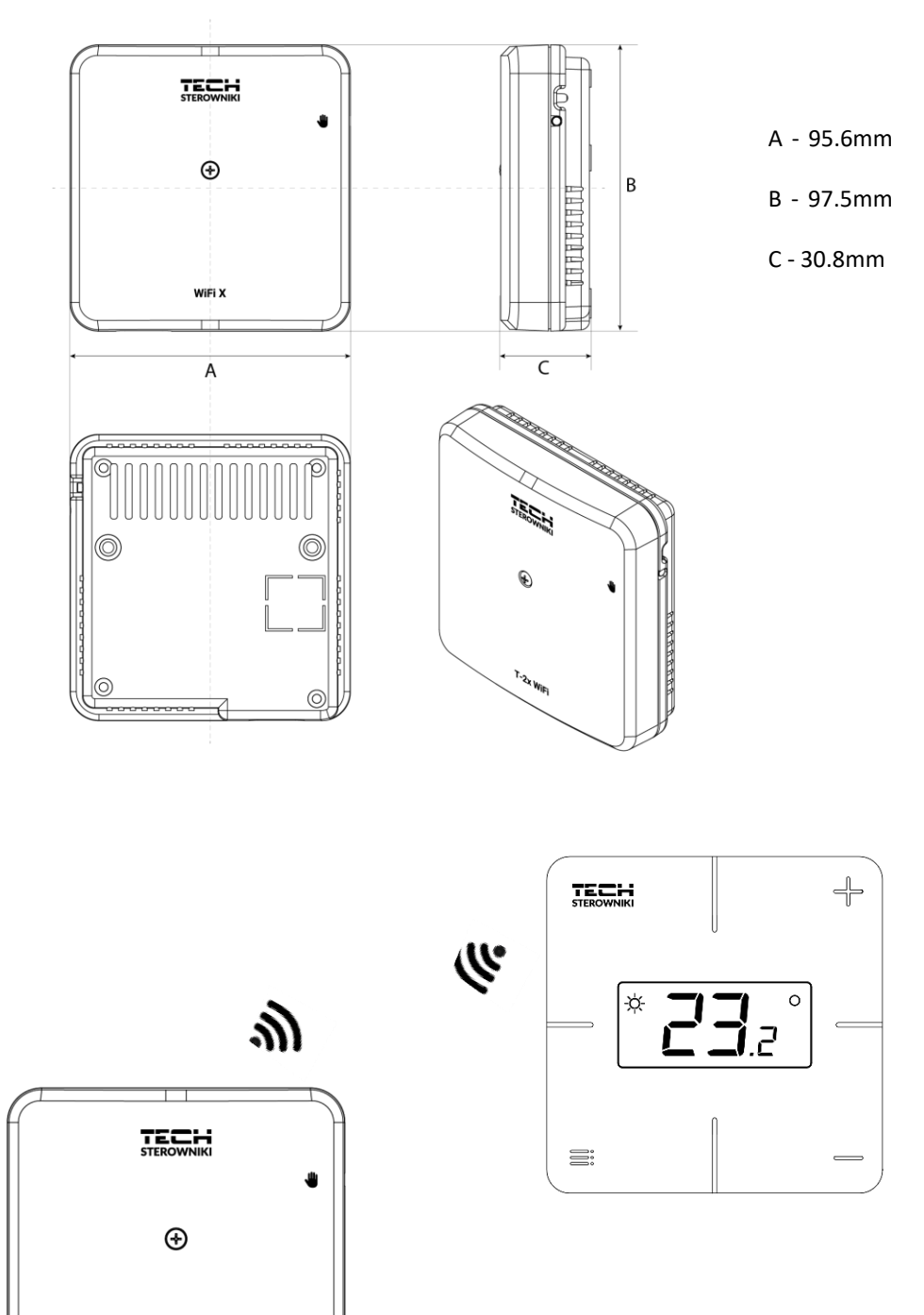

WiFi X

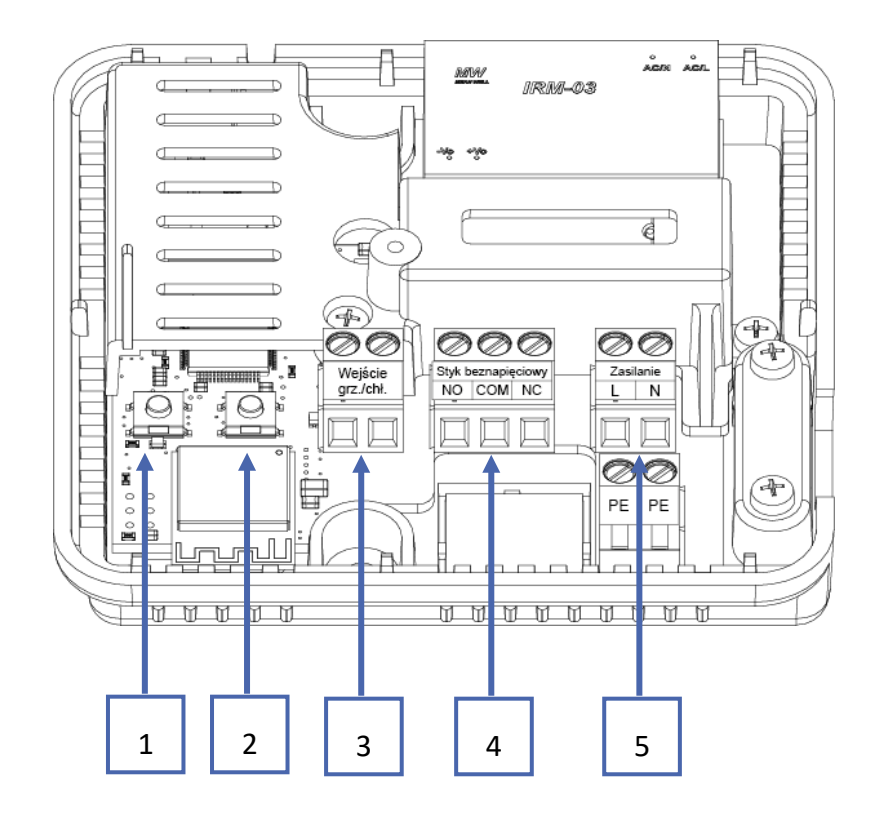

- 1. Modulio registracijos mygtukas
- 2. Reguliatoriaus, grindų jutiklio registracijos mygtukas
- 3. Įvestis: šildymas/vėsinimas
- 4. Sausas kontaktas
- 5. Įtampa

### III. VALDIKLIO ĮRENGIMAS

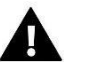

### ĮSPĖJIMAS

- Įrenginį turėtų įdiegti atitinkamą kvalifikaciją turintis asmuo.
- Dirbdami su valdikliu, atjunkite maitinimo šaltinį ir apsaugokite nuo atsitiktinio perjungimo.

Norėdami prijungti laidus, valdymo bloko dangtį reikia nuimti.

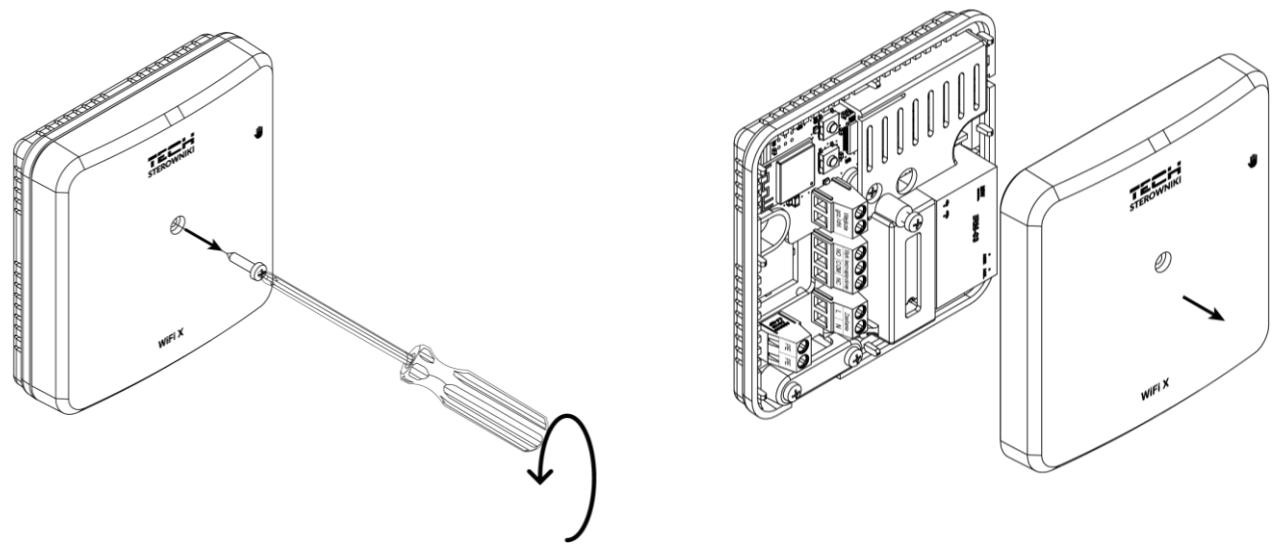

Laidų prijungimas turėtų būti atliekamas pagal jungčių aprašymą ir schemą.

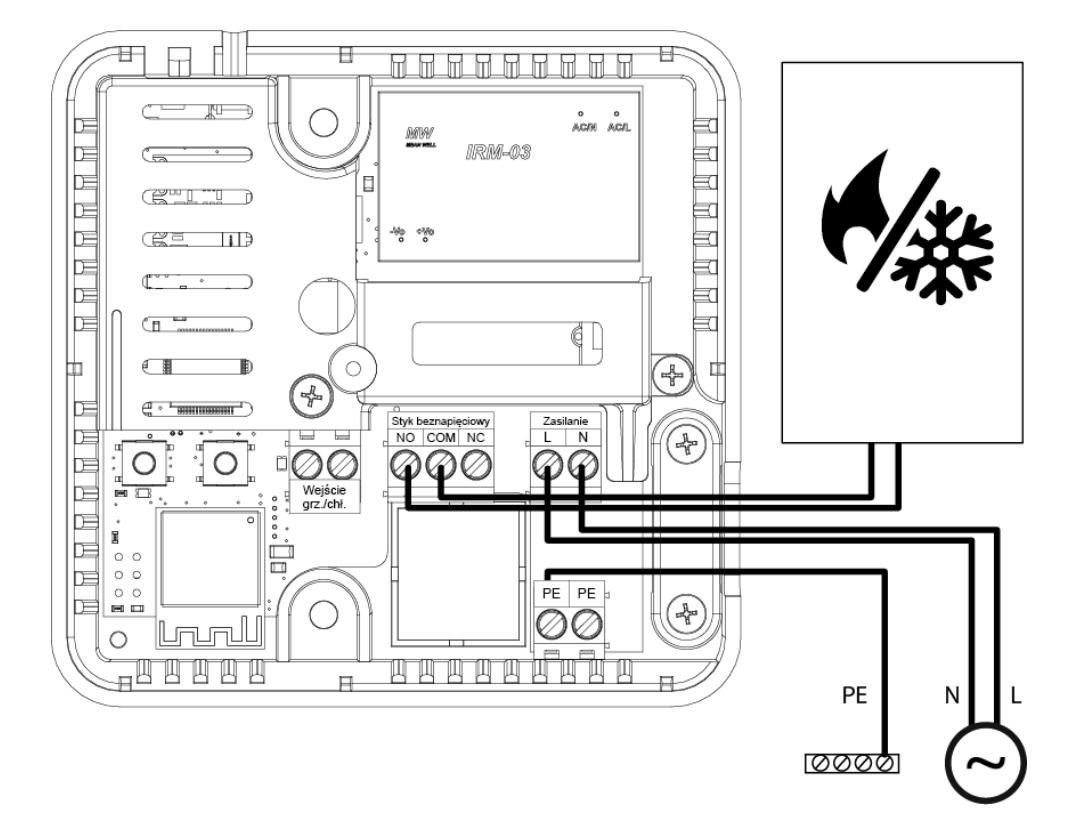

### **IV. PRADINIS PALEIDIMAS**

Kad tvarkyklė tinkamai veiktų, pirmą kartą ją paleisdami turite atlikti šiuos veiksmus:

- 1. Valdiklio prijungimas pagal schemą
- 2. Interneto ryšio nustatymas
- 3. Kontaktų prijungimas
- 4. Reguliatoriaus ir grindų jutiklio registracija
- 5. Rankinis darbas

#### 1.

Valdiklio prijungimas turėtų būti atliekamas pagal schemas, pateiktas skyriuje "Valdiklio įrengimas".

#### 2.

"WiFi" modulio dėka galima valdyti ir redaguoti parametrų nustatymus internetu. Norėdami tai padaryti, turite nustatyti "WiFi" ryšį.

- > Paspauskite valdiklio interneto modulio registracijos mygtuką
- > Telefone jjunkite "Wi-Fi" ir ieškokite tinklų (šiuo metu tai yra "TECH\_XXXX")
- Pasirinkite "TECH\_XXXX" tinklą
- > Atsidariusiame skirtuke pasirinkite "WiFi" tinklą su parinktimi "WiFi tinklo pasirinkimas"
- > Prisijunkite prie tinklo. Jei reikia, įveskite slaptažodį.
- Sugeneruokite kodą, kad galėtumėte užsiregistruoti emodulyje, naudodami parinktį "Modulio registracija"
- Susikurkite paskyrą arba prisijunkite prie emodul.pl ir užregistruokite modulį (žr. skyrių "Augalų kontrolė emodulyje")

#### Reikalingi tinklo nustatymai

Kad interneto modulis tinkamai veiktų, modulį reikia prijungti prie tinklo su DHCP serveriu ir port 2000 turi būti atrakintas.

Kai interneto modulis bus tinkamai prijungtas prie tinklo, eikite į modulio nustatymų meniu (pagrindiniame valdiklyje).

Jei tinkle nėra DHCP serverio, interneto modulį turėtų sukonfigūruoti jo administratorius, įvesdamas atitinkamus parametrus (DHCP, IP adresą, šliuzo adresą, potinklio kaukę, DNS adresą).

- 1. Eikite į žiniatinklio modulio nustatymų meniu.
- 2. Pažymėkite parinktį "Pridėta"
- 3. Tada patikrinkite, ar pažymėta parinktis "DHCP".
- 4. Įveskite "WIFI tinklo pasirinkimas"
- 5. Tada pasirinkite savo WIFI tinklą ir įveskite slaptažodį.
- 6. Šiek tiek palaukite (apie 1 minutę) ir patikrinkite, ar priskirtas IP adresas. Eikite į skirtuką "IP adresas" ir patikrinkite, ar reikšmė yra kitokia nei 0.0.0.0/-.-.-.
  - a. Jei reikšmė vis dar skaitoma 0.0.0.0/-.-.- patikrinkite tinklo nustatymus arba eterneto ryšį tarp interneto modulio ir įrenginio.
- 7. Teisingai priskyrę IP adresą, galime pradėti modulio registraciją, kad sugeneruotume kodą, kurio reikia norint priskirti jį paskyrai programoje.

Valdiklis veikia kaip kontaktas, kol reguliatorius bus užregistruotas. Užregistravus kambario valdiklį, jis valdo kontaktą pagal kambario jutiklio duomenis.

Dirbant kaip kontaktas, yra 2 veikimo režimai:

- Rankinis valdymas kontaktinis valdymas nuolatiniam darbui (žr. skyrių "Rankinis valdymas")
- Tvarkaraštis kontakto valdymas pagal tam tikrai savaitės dienai nustatytą grafiką (parinktis galima emodul.pl)

Kontaktą galima išjungti iš aukščiau nurodytų režimų įjungus / išjungus emodul.pl parinktį.

#### 4.

Pridedamas belaidis reguliatorius. Norėdami susieti valdiklį su moduliu, nuimkite modulio dangtelį ir paspauskite modulio ir valdiklio registracijos mygtuką. Pagrindinio valdiklio šviesos diodas mirksi laukdamas registracijos. Sėkmingą registracijos procesą patvirtins 5 šviesos diodo blyksniai.

Norėdami užregistruoti belaidį grindų jutiklį, turite iškviesti registraciją trumpai paspausdami modulio ir valdymo bloko registracijos mygtuką 2 kartus. Pagrindinio valdiklio šviesos diodas mirksi 2 kartus laukdamas registracijos. Sėkmingą registracijos procesą patvirtins 5 šviesos diodo blyksniai.

#### PASTABA

Norėdami grįžti į "Darbas kaip kontaktas", turite atkurti gamyklinius nustatymus, kurie išregistruos reguliatorių.

5

Valdiklis turi rankinio valdymo funkciją. Norėdami įjungti šį režimą, turite **trumpai paspausti** rankinio valdymo mygtuką. Tai atneš valdiklį per 15 minučių. rankinis valdymas, kurį signalizuoja rankinio valdymo šviesos diodo mirksėjimas. Norėdami išeiti iš rankinio valdymo, laikykite **nuspaudę** rankinio darbo mygtuką.

<u>Laikydami</u> nuspaudę rankinio valdymo mygtuką, pereisite į fiksuotą rankinio valdymo režimą, kurį rodo rankinio valdymo šviesos diodas su tvirta šviesa.

Trumpas rankinio valdymo mygtuko paspaudimas pakeičia kontakto be įtampos išėjimo būseną.

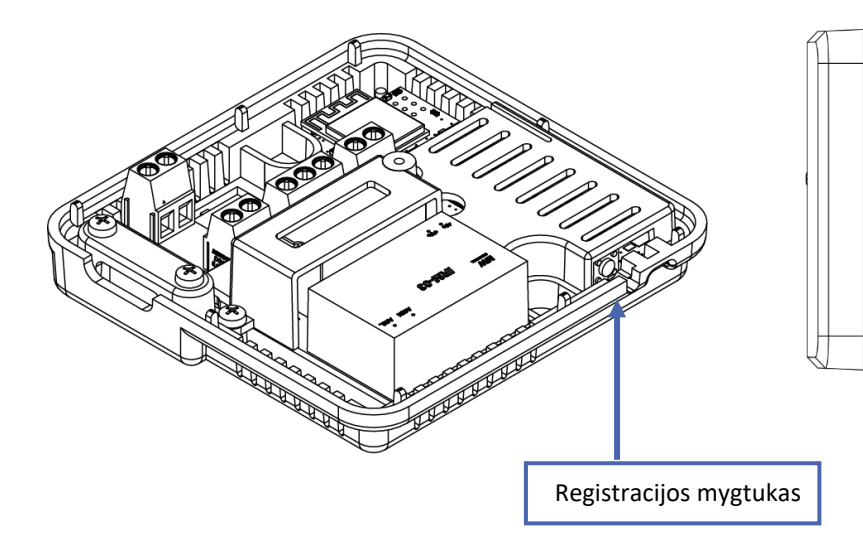

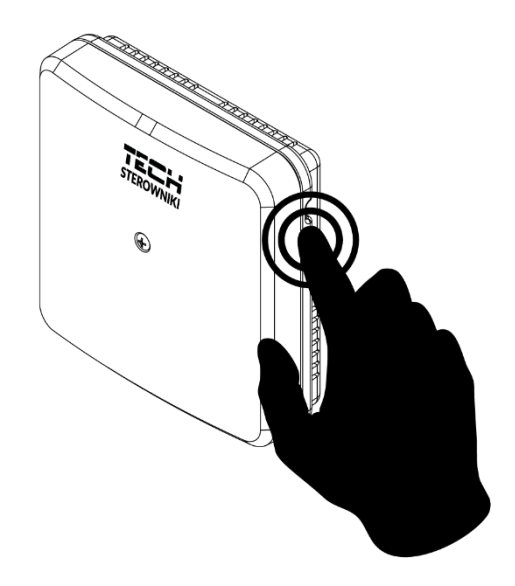

### **V**.

https://emodul.eu suteikia daug galimybių valdyti įrenginio veikimą. Norėdami išnaudoti visas jų galimybes, turite nustatyti Asmeninė sąskaita:

| 」 Polski ▼                                                                                                    |                                   | GOWANIA                                                                                                    | 📝 REJESTRACJA                                                                                                    |
|----------------------------------------------------------------------------------------------------|-----------------------------------|----------------------------------------------------------------------------------------------------|----------------------------------------------------------------------------------------------------|
|                                                                                                    |                                   |                                                                                                    |                                                                                                    |
|                                                                                                    |                                   |                                                                                                    |                                                                                                    |
|                                                                                                    |                                   |                                                                                                    |                                                                                                    |
|                                                                                                    |                                   |                                                                                                    |                                                                                                    |
|                                                                                                    |                                   |                                                                                                    |                                                                                                    |
|                                                                                                    | Nazwa użytkownika (min. 6 Znaków) | E-mail                                                                                                    |                                                                                                    |
|                                                                                                    | Hasło (min. 8 Znaków)             | Potwierdź hasło                                                                                                    |                                                                                                    |
|                                                                                                    | Nie iestem robotem                | 0                                                                                                    |                                                                                                    |
|                                                                                                    |                                   | reCAPTCHA<br>Prywarność - Warunki                                                                                                    |                                                                                                    |
|                                                                                                    | Akceptuje rec                     | ulamin*                                                                                                    |                                                                                                    |
|                                                                                                    | Akceptuję <u>politykę</u>         | prywatności*                                                                                                    |                                                                                                    |
|                                                                                                    | Akceptuję <u>politykę</u>         | prywatności*                                                                                                    |                                                                                                    |
| 100 C 100 C 100 C 100 C                                                                                                    | Rejestro                          | uj                                                                                                    |                                                                                                    |
| and the second second se | Anuluj                            |                                                                                                    |                                                                                                    |
| an farmer                                                                                                    |                                   | Usuń konto?                                                                                                    | 1000                                                                                                    |
|                                                                                                    | S CROW DE                         | a second                                                                                                    | 3:4310                                                                                                    |
| the second second second second second second second second second second second second second second second s                                                                                                    | ARE ARE                           |                                                                                                    | and the second second second second second second second second second second second second second second second |
|                                                                                                    | Contraction Contraction           | Company and a second second se |                                                                                                    |
| The second second second second second second second second second second second second second second second s                                                                                                    |                                   |                                                                                                    |                                                                                                    |
|                                                                                                    | 구드드나 @ Copyright by TEC           | CH Sterowniki 2024                                                                                                    |                                                                                                    |

Paskyros registracijos skydelis https://emodul.pl svetainėje

| STEROW | NIKI Home Strefy Menu Menu serwis Statystyka Usawa                                                                 | ¢ C)<br>kema vyloguj                                                                                                    |
|--------|----------------------------------------------------------------------------------------------------|----------------------------------------------------------------------------------------------------|
|        |                                                                                                    |                                                                                                    |
|        | Rejestracja nowego modułu                                                                                          |                                                                                                    |
|        | Opis modulu                                                                                                    |                                                                                                    |
|        | Kod rejestraciji ze sterownika           Wyrazam zgodę na przetwarzanie danych<br>dodatkowych (kraj, kod pocztowy) |                                                                                                    |
| 18     | E-mail powiadomień Informacje dodatkowe                                                                            |                                                                                                    |
| 2      | Nie jestem robotem                                                                                                 |                                                                                                    |
| A      | Anuloj Rejestruj                                                                                                   |                                                                                                    |
| 11     |                                                                                                    | And in case of the local division in which the local division in the local division in t |
|        | - 100 THE 1887                                                                                                    | 100 C                                                                                                    |
| 10     | Warman and Street Street Street Street Street Street Street Street Street Street Street Street Street Street St    |                                                                                                    |
| 100    | W/EL                                                                                                    | Contraction of the local division of the local division of the loc |

Naujas modulių registravimo skydelis

Prisijungę prie savo paskyros, skirtuke "Nustatymai" suaktyvinkite parinktį Registruoti modulį ir įveskite sugeneruotą kodą (kodas sugeneruojamas jūsų telefone skirtuke "Konfigūracijos portalas", esančiame parinktyje "Modulio registracija"). Moduliui galite priskirti bet kokį pavadinimą (srityje Modulio aprašas).

#### 1.

Skirtuke Pagrindinis pagrindinis rodomas su plytelėmis, rodančiomis dabartinę diegimo įrenginių būseną.

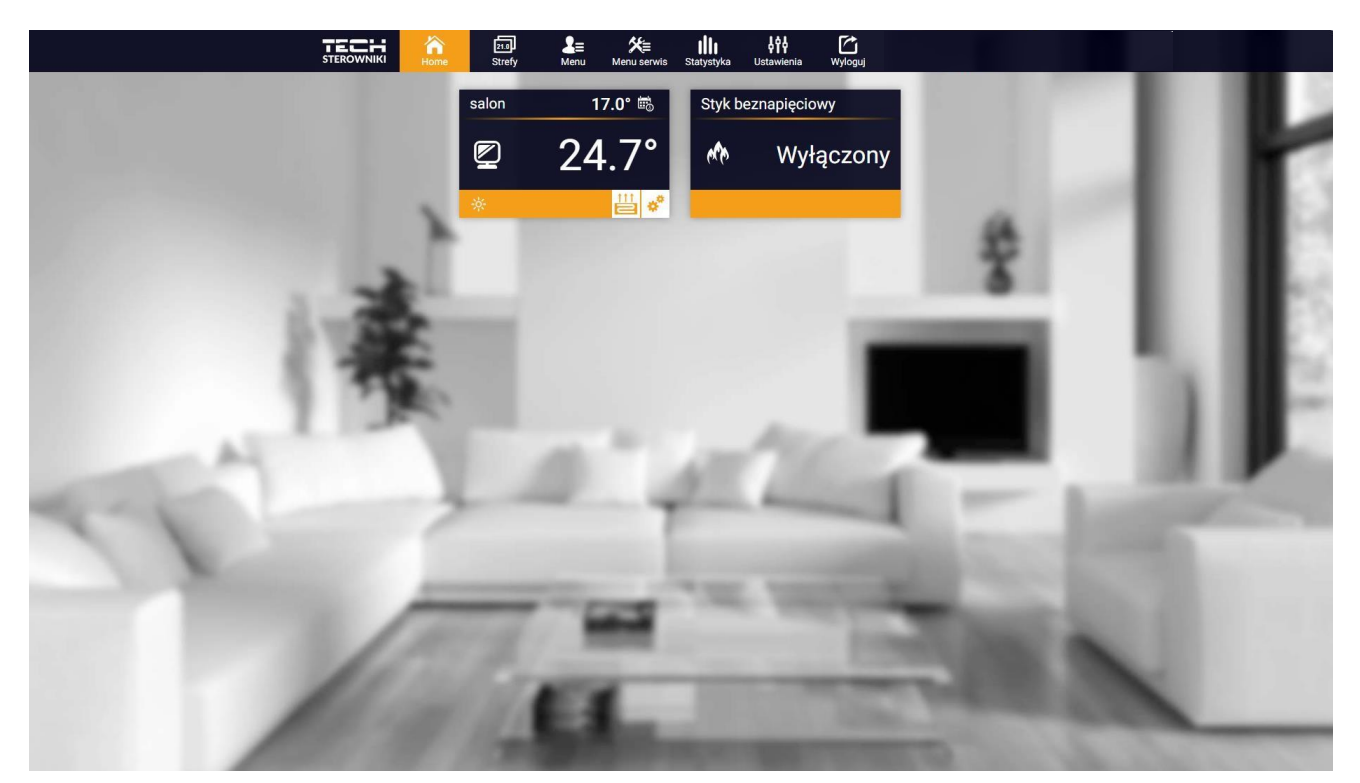

Skirtuko HOME vaizdas

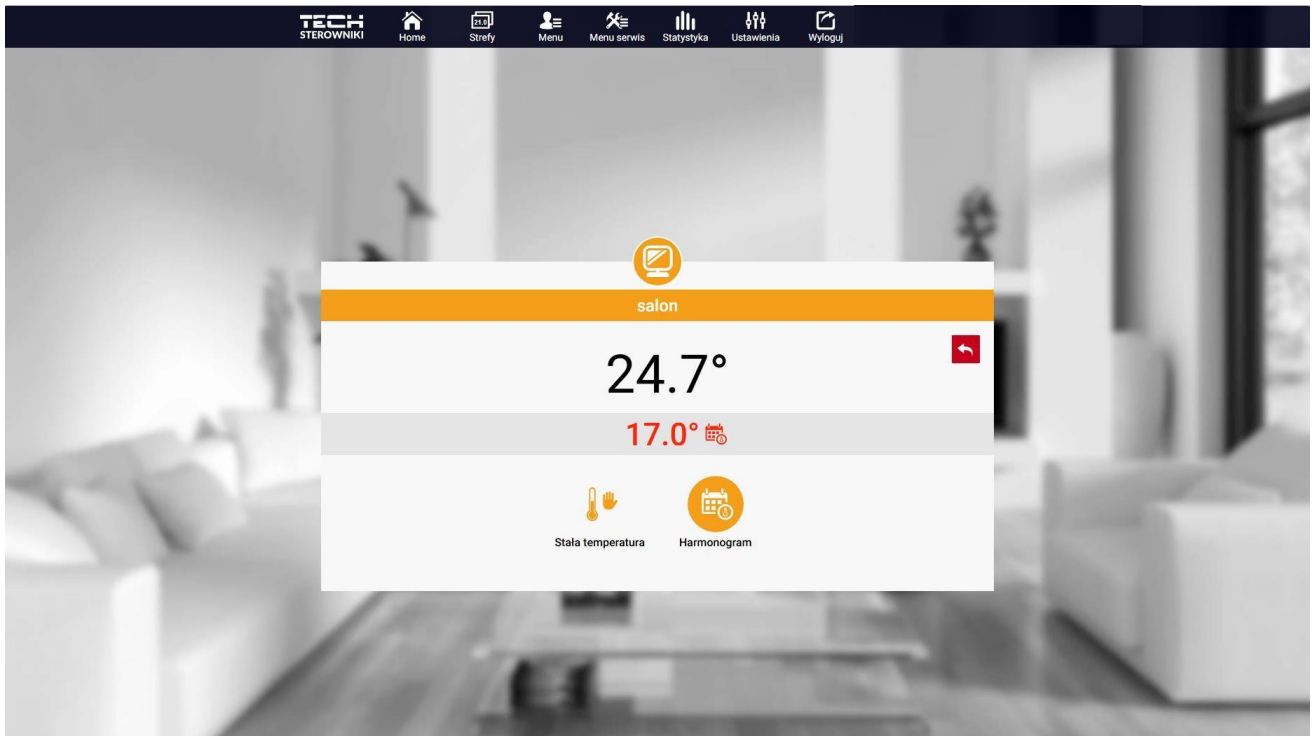

Spustelėję zonos plytelės sritį, einame redaguoti nustatytos temperatūros.

"Setpoint Temperature" redagavimo ekranas

Viršutinė vertė rodo dabartinę zonos temperatūrą, o mažesnė vertė rodo nustatytą temperatūrą.

Pagal numatytuosius nustatymus zonoje nustatyta temperatūra priklauso nuo pasirinkto savaitės tvarkaraščio nustatymų. Tačiau pastovios **temperatūros** režimas leidžia nustatyti atskirą nuostatą, kuri bus taikoma zonai nepriklausomai nuo paros laiko.

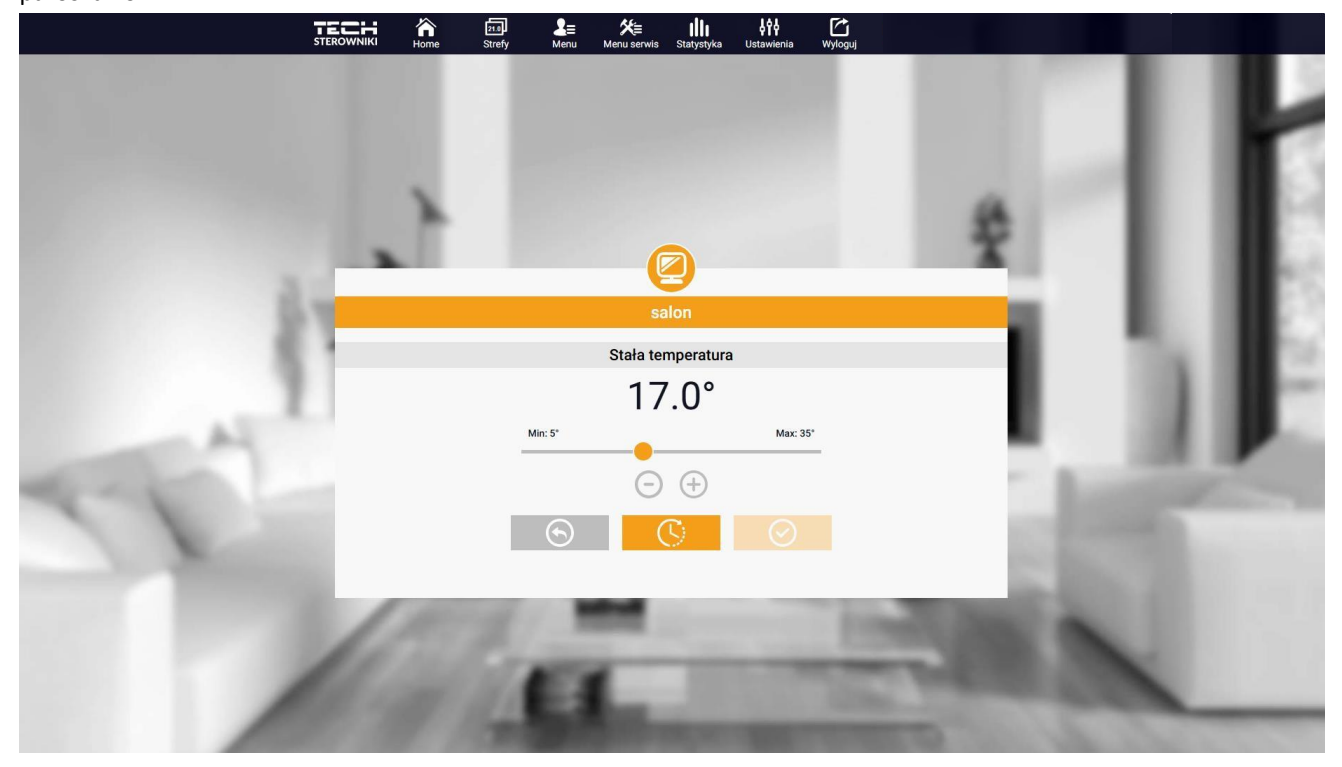

Pastovios temperatūros nustatymai

Pasirinkę pastovios temperatūros piktogramą, temperatūros funkciją galime pradėti su laiko limitu.

Tai leidžia nustatyti konkrečią nustatytą temperatūrą, kuri bus taikoma tik tam tikrą laiką. Po šio laiko temperatūra bus gaunama iš anksčiau taikomo režimo (tvarkaraščio arba fiksuoto be laiko apribojimo).

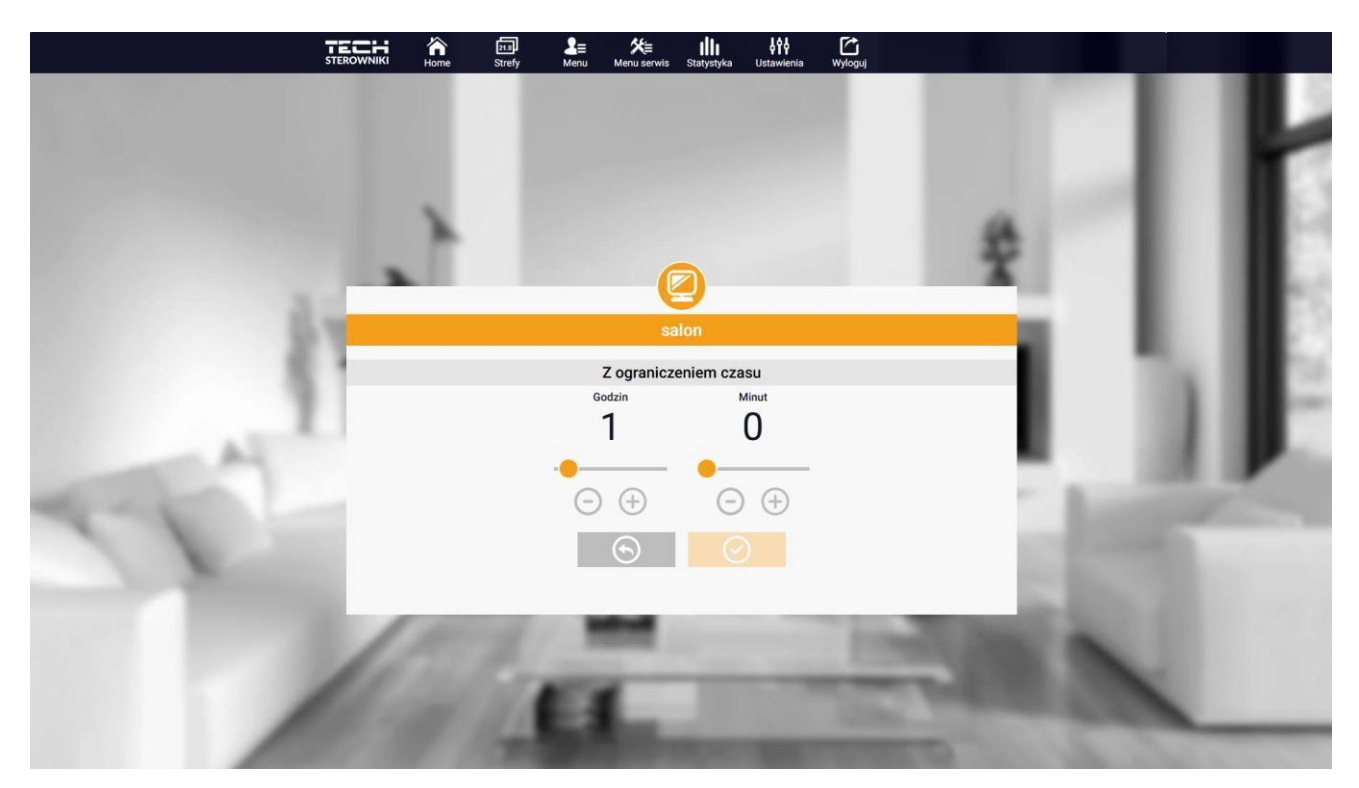

Ribotos trukmės temperatūros nustatymai

Spustelėję Tvarkaraščio piktogramos srityje, einame į savaitės tvarkaraščio pasirinkimo ekraną.

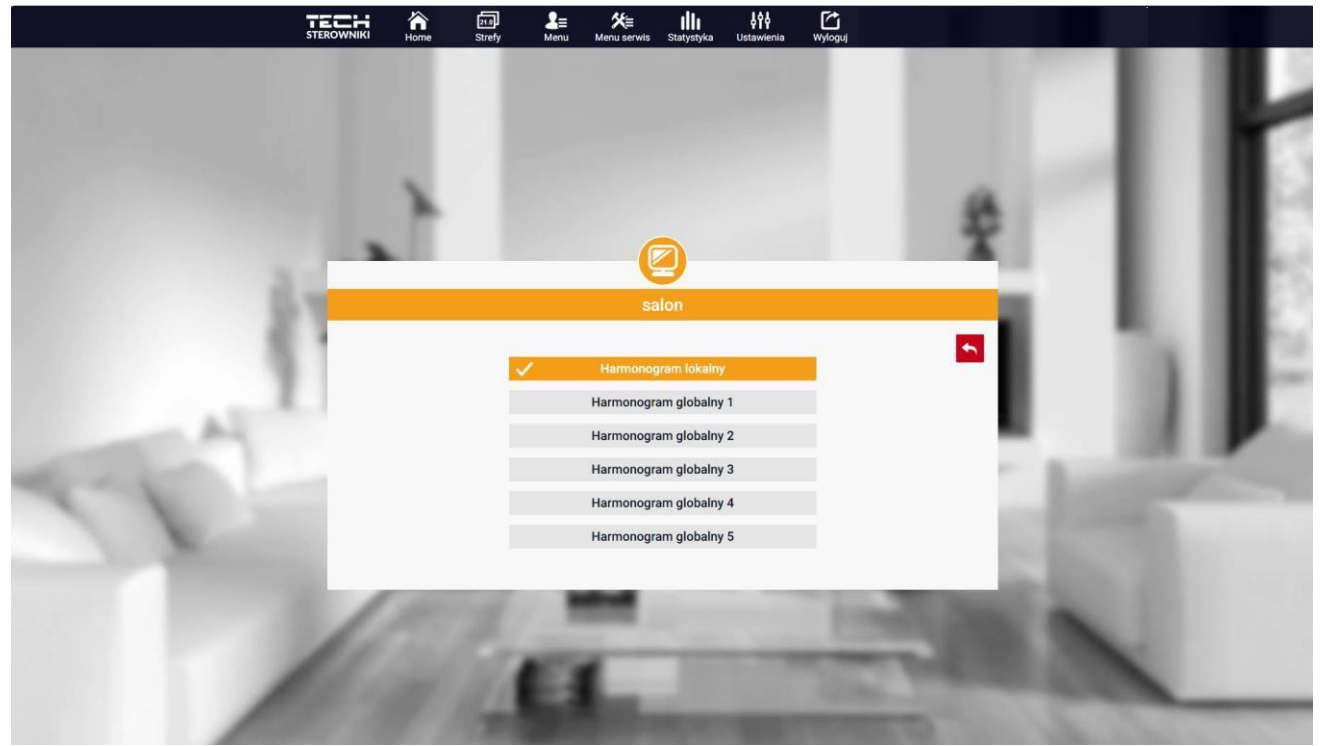

Savaitės tvarkaraščio pasirinkimo ekranas

Galima nustatyti šešis savaitinius tvarkaraščius: 1-vietinį, 5-globalų. Tvarkaraščių temperatūros nustatymai yra įprasti šildymui ir vėsinimui. Konkretaus tvarkaraščio pasirinkimas tam tikru režimu prisimenamas atskirai.

- Vietinis tvarkaraštis – savaitės tvarkaraštis, priskirtas tik zonai. Jis gali būti laisvai redaguojamas.

- Visuotinis tvarkaraštis 1-5 - zonoje galima nustatyti kelis tvarkaraščius, tačiau tas, kuris bus pažymėtas kaip aktyvus, veiks.

Pasirinkę tvarkaraštį ir spustelėję Gerai, einame į savaitės tvarkaraščio nustatymų redagavimo ekraną.

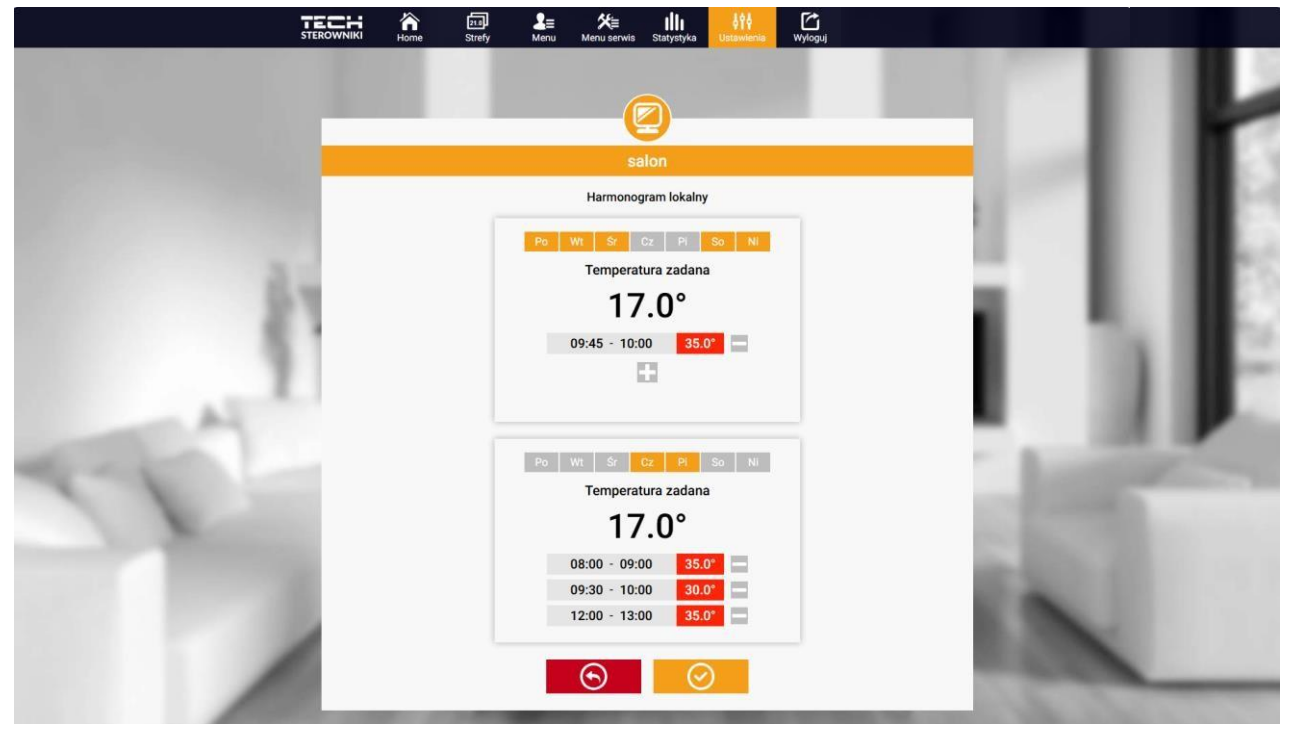

Savaitės tvarkaraščio ekrano redagavimas

Redaguodami kiekvieną tvarkaraštį galite apibrėžti dvi nustatymų programas ir pasirinkti dienas, kuriomis šios programos galios (pvz., nuo pirmadienio iki penktadienio ir nuo savaitgalio). Kiekvienos programos pradžios taškas yra nustatyta temperatūra. Kiekvienoje programoje vartotojas gali nustatyti iki trijų laiko intervalų, per kuriuos temperatūra skirsis nuo nustatytos temperatūros. Intervalų ribos neturi sutapti. Valandomis, kurioms intervalai nenustatyti, taikoma nustatyta temperatūra. Laiko intervalus galima nustatyti kas 15 minučių.

Spustelėję plyteles

salon

Tryb

Stan

Aktualny stan

Temp. aktualna Czujnik temperatury

Pompa podłogowa

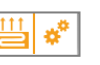

Komfort

24.6°

ath

Wyłączona

Praca

Parametry osiągnięte

100%

17.0° 🖏

Vartotojas turi įrenginio duomenų, parametrų ir įrenginių apžvalgą.

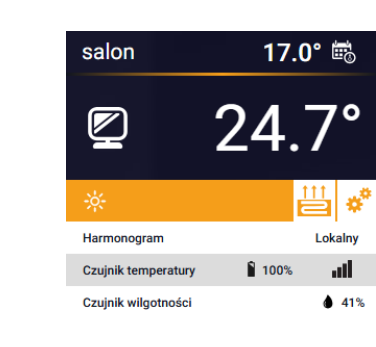

2.

Galime tinkinti pagrindinio puslapio išvaizdą pagal savo poreikius pakeisdami pavadinimus ir zonos piktogramą.

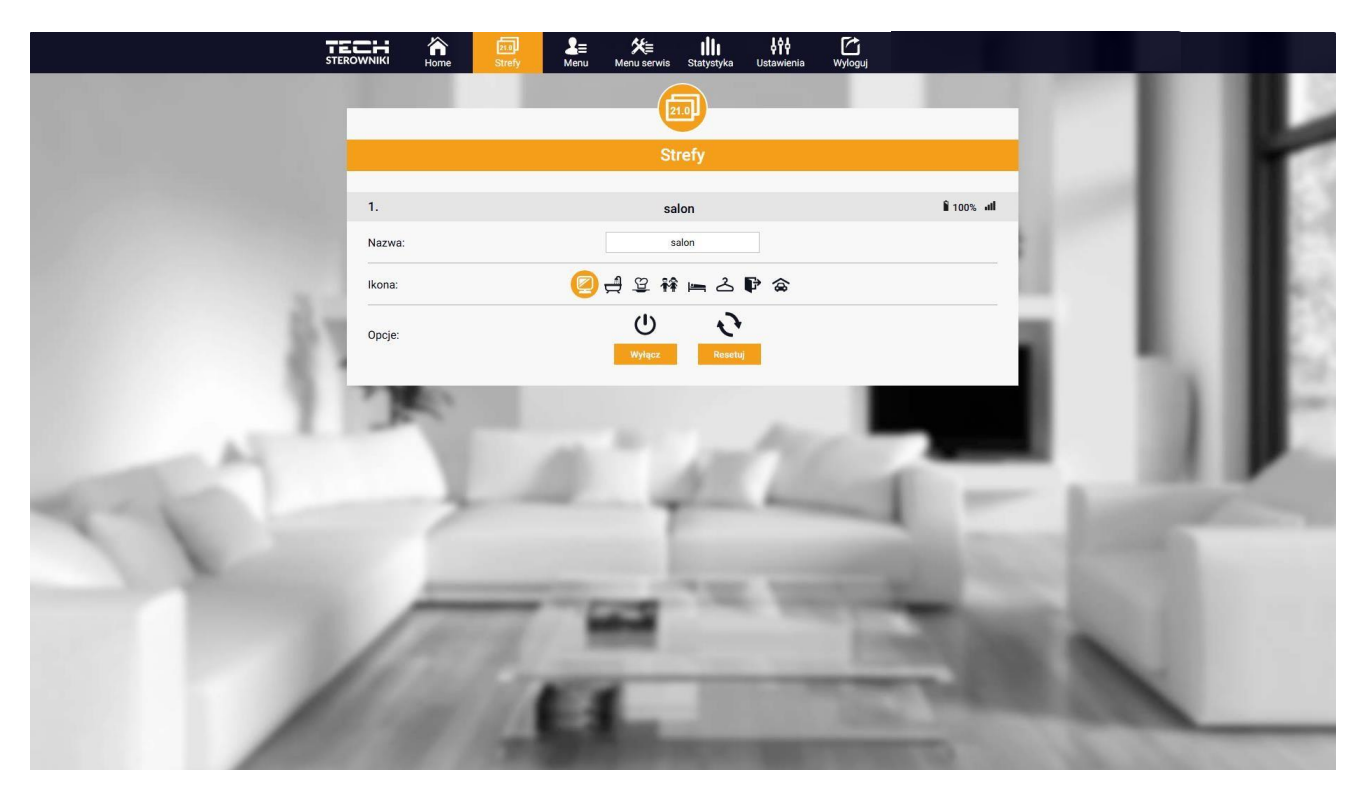

Skirtuko Zonos rodinys

3.

Skirtuke yra visos funkcijos, kurias palaiko tvarkyklė. Vartotojas gali peržiūrėti ir keisti konkrečių valdiklio parametrų nustatymus.

#### 3.1.

Ši funkcija leidžia pasirinkti konkretų veikimo režimą: normalų, atostogų, ekonomišką, patogų.

#### 3.2.

#### 3.2.1. KAMBARIO JUTIKLIS

- Histerezė kambario temperatūros histerezė įveda kambario temperatūros svyravimų toleranciją nuo 0,1 ÷ 10 °C.
- **Kalibravimas** kambario jutiklio kalibravimas atliekamas montuojant arba po ilgesnio naudojimo valdiklio / jutiklio, jei rodoma kambario temperatūra nukrypsta nuo faktinės temperatūros. Reguliavimo diapazonas nuo

-nuo 10°C iki +10°C 0.1°C tikslumu.

#### 3.2.2. GRINDINIS ŠILDYMAS

- > Darbo pobūdis
- Išjungta ši funkcija leidžia išjungti operacijos tipą
- Grindų apsauga ši funkcija naudojama grindų temperatūrai palaikyti žemiau nustatytos maksimalios temperatūros, siekiant apsaugoti įrenginį nuo perkaitimo. Kai temperatūra pakyla iki nustatytos maksimalios temperatūros, papildomas zonos šildymas bus išjungtas
- Komforto režimas funkcija naudojama patogiai grindų temperatūrai palaikyti, t.y. valdiklis stebės esamą temperatūrą. Kai temperatūra pakyla iki nustatytos maksimalios temperatūros, papildomas zonos šildymas bus išjungtas, kad sistema būtų apsaugota nuo perkaitimo. Kai grindų temperatūra nukris žemiau nustatytos minimalios temperatūros, zonos šildymas bus įjungtas.
- Grindų temperatūra max/min ši funkcija leidžia nustatyti maksimalią ir minimalią grindų temperatūrą. Remiantis maks. Grindų apsaugos funkcija neleidžia grindims perkaisti. Minimali temperatūra neleidžia grindims atvėsti, o tai padeda išlaikyti patogią kambario temperatūrą.

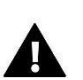

#### PASTABA

"Grindų apsaugos" darbo režime pasirodo tik maksimali temperatūra, o komforto režimu - minimali ir maksimali temperatūra.

- Grindų jutiklis
- Histerezė Grindų temperatūros histerezė įveda nustatytos grindų temperatūros svyravimų toleranciją nuo 0,1 ÷ 10 °C.
- Kalibravimas Grindų jutiklio kalibravimas atliekamas montuojant arba ilgai naudojant valdiklį / jutiklį, jei rodoma grindų temperatūra nukrypsta nuo faktinės temperatūros. Reguliavimo diapazonas nuo -10 °C iki +10 °C 0,1 °C tikslumu.

#### 3.2.3. PARAMETRAI

- Šildymas
- Jjungta ši funkcija leidžia įjungti šildymo režimą
- Nustatyta temperatūra parametras, naudojamas norimai nustatytai kambario temperatūrai nustatyti
- Tvarkaraštis (vietinis ir visuotinis 1-5) vartotojas gali pasirinkti konkretų darbo grafiką zonoje.
- **Temperatūros nustatymai** galimybė nustatyti nustatytą temperatūrą atostogų režimui, ekonominiam režimui ir patogus.
- Aušinimo\*
- Pridedamas
- Tikslinė temperatūra

- Tvarkaraštis
- Temperatūros nustatymai

\*Redaguokite parametrų nustatymus taip pat, kaip ir "Šildymo" funkcijoje.

### 3.3.

#### 3.3.1. DARBO REŽIMAS

- > Automatinis keičiasi priklausomai nuo šildymo/vėsinimo įėjimo jei nėra signalo, jis veikia šildymo režimu
- Šildymas zona šildoma
- Aušinimas zona aušinama

#### 3.4.

Apsauga – drėgmė – Jei drėgmė zonoje yra didesnė už nustatytą vertę emodul.pl, aušinimas toje zonoje bus išjungtas.

#### PASTABA

Funkcija veikia tik "Aušinimas.

#### 3.5.

Ši funkcija leidžia atkurti valdiklio gamyklinius nustatymus ir išregistruoti valdiklį.

#### 4.

Paslaugų meniu yra prieinamas tik kvalifikuotiems montuotojams ir yra apsaugotas kodu, kurį gali suteikti "Tech Drivers" paslauga. Kreipdamiesi į tarnybą, nurodykite duomenų valdytojo programinės įrangos versijos numerį.

#### 5.

Skirtuke Statistika galime peržiūrėti temperatūros diagramas iš skirtingų laiko intervalų: dienos, savaitės ar mėnesio, taip pat ankstesnių mėnesių statistiką.

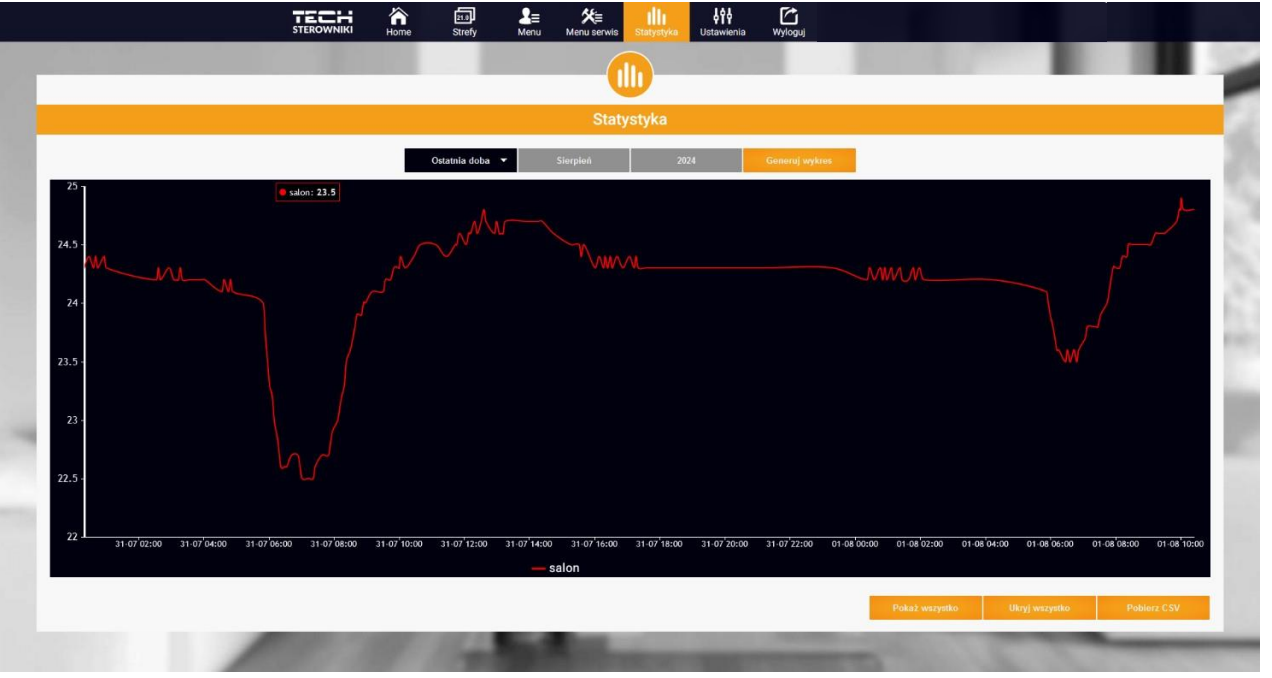

Diagramos pavyzdys

6.

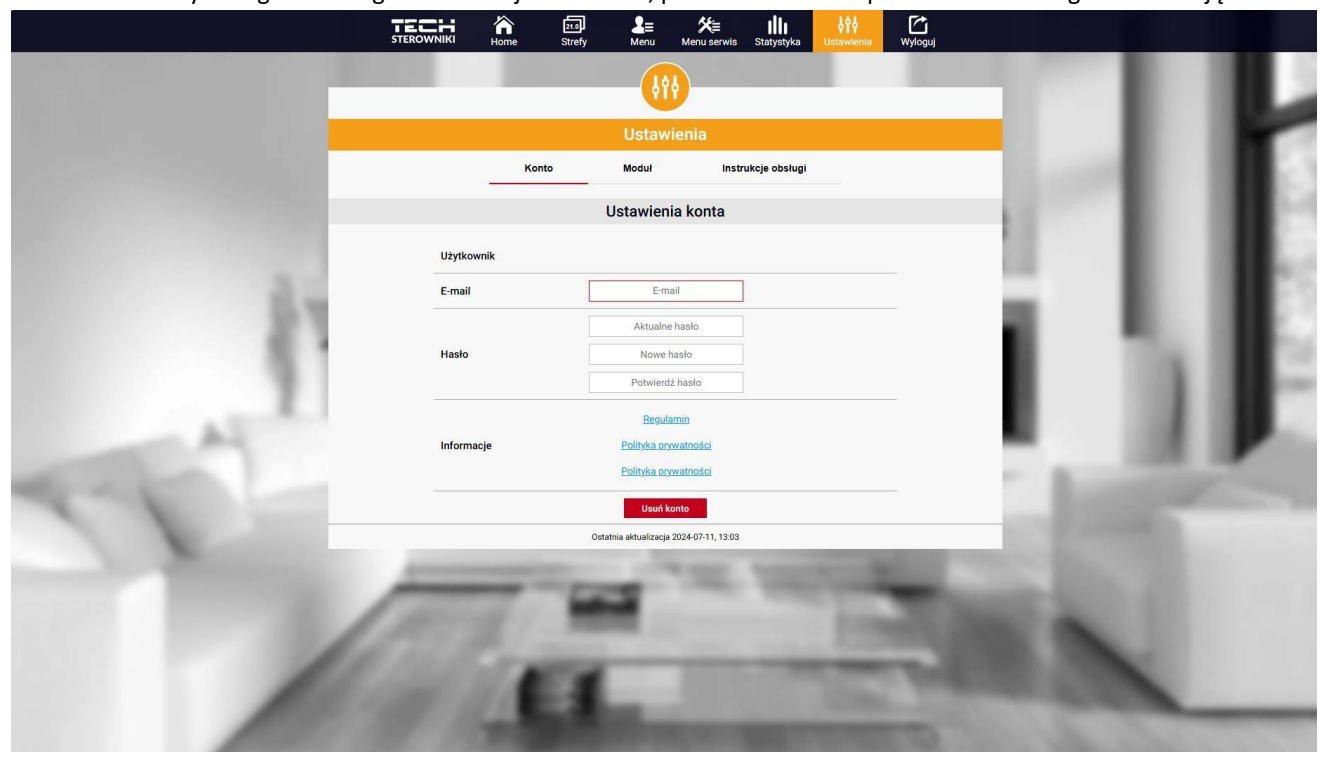

Skirtuke "Nustatymai" galite redaguoti vartotojo duomenis, peržiūrėti modulio parametrus ir užregistruoti naują.

Nustatymų / paskyros skirtuko rodinys

|    |                           | Ustaw                                                          | vienia                            |                                          | Ŀ  |
|----|---------------------------|----------------------------------------------------------------|-----------------------------------|------------------------------------------|----|
|    | Moduły powiązane z kontem |                                                                | WiFi X                            |                                          |    |
|    | 1. WIFI X                 | Sterownik                                                      | TECH: WIFI X                      |                                          |    |
|    | Zarejestruj kolejny moduł | Moduł                                                          | WIFPX                             | - C. C. C. C. C. C. C. C. C. C. C. C. C. |    |
|    |                           | Wyrażam zgodę na przetwarzar<br>dodatkowych (kraj, kod pocztow | nie danych<br>vy)                 | - AL                                     |    |
|    | •                         | Strefa czasowa                                                 | GMT +01:00 Sarajewo, Skopje, Wars |                                          |    |
|    |                           | Informacje dodatkowe                                           | Informacje dodatkowe              |                                          |    |
| A  |                           |                                                                | Zapisz ustawienia                 | - <b>1</b>                               |    |
| 17 |                           | Synchronizacja                                                 | Wysig<br>Usuri moduł              | 1000                                     | Č. |
|    | 1000                      | Ostatnia aktualizacji                                          | a 2024-07-11, 13:03               | -121                                     |    |

Nustatymų / modulių skirtuko rodinys

### VI. PROGRAMINĖS ĮRANGOS ATNAUJINIMAS

Norėdami atnaujinti tvarkyklę ir modulį, telefone pasirinkite skirtuką "Konfigūracijos portalas" ir pasirinkite "Atnaujinti..." arba atsisiųskite ir įkelkite failą.

| Portal k | onfiguracyjny                         | <b>-</b> > |
|----------|---------------------------------------|------------|
| i≡ w     | ybór sieci WiFi                       | >          |
| 🛜 Ko     | onfiguracja sieci WiFi                | >          |
| 🔗 Re     | ejestracja modułu                     | >          |
| S Ak     | ctualizacja oprogramowania modułu     | >          |
| 📮 Ak     | ctualizacja oprogramowania sterownika | >          |
| 1 In     | formacje diagnostyczne                | >          |
| 🔀 м      | enu serwisowe                         | >          |
|          |                                       |            |

Ši parinktis taip pat apima galimybę peržiūrėti dabartinę programos versiją, kuri reikalinga norint susisiekti su "Tech Sterowniki" paslauga.

| ne lub wybierz<br>nie kliknij |
|-------------------------------|
|                               |
| W_MOD.1SV                     |
|                               |
| Niezna                        |
|                               |
|                               |
|                               |
|                               |
|                               |

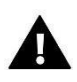

#### PASTABA

Atnaujinimas atliekamas atskirai valdikliui ir moduliui.

### **VII. TECHNINIAI DUOMENYS**

| Specifikacijos                     | Vertė                                                       |  |  |
|------------------------------------|-------------------------------------------------------------|--|--|
| Maitinimas                         | 230V +/-10% / 50Hz                                          |  |  |
| Maksimalus energijos suvartojimas  | 1.3W                                                        |  |  |
| Darbinė temperatūra                | 5÷50oC                                                      |  |  |
| Nominali kontakto be voltų apkrova | 230V kintamoji srovė / 0.5A (AC1)*<br>24V DC / 0.5A (DC1)** |  |  |
| Veikimo dažnis                     | 868MHz                                                      |  |  |
| Perdavimas                         | IEEE 802.11 b / g / n                                       |  |  |

\* AC1 apkrovos kategorija: vienfazė, varžinė arba šiek tiek indukcinė kintamosios srovės apkrova.

\*\* DC1 apkrovos kategorija: DC, varžinė arba šiek tiek indukcinė apkrova.

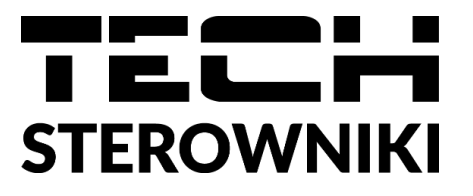

# ES atitikties deklaracija

TECH STEROWNIKI II Sp. z o.o., kurios registruota buveinė yra Wieprz (34-122), adresu Biała Droga Street 31, prisiimdama visą atsakomybę pareiškia, kad mūsų gaminamas "**WiFi X**" atitinka 2014 m. balandžio 16 d. Europos Parlamento ir Tarybos **direktyvos 2014/53/ES** dėl valstybių narių įstatymų, susijusių su radijo įrenginių tiekimu rinkai, suderinimo, Direktyvos **2009/125/EB** reikalavimusdėl ekologinio projektavimo reikalavimų su energija susijusiems gaminiams ir VERSLUMO IR TECHNOLOGIJŲ MINISTRO REGLAMENTAS 2019 m. birželio 24 d. kuriuo iš dalies keičiamas Reglamentas dėl esminių tam tikrų pavojingų medžiagų apribojimo ir naudojimo elektros ir elektroninėje įrangoje reikalavimų kuriuo įgyvendinama 2017 m. lapkričio 15 d. Europos Parlamento ir Tarybos direktyva (ES) 2017/2102, kuria iš dalies keičiama Direktyva 2011/65/ES dėl tam tikrų pavojingų medžiagų naudojimo elektros ir elektroninėje įrangoje apribojimas (Lenkijos Respublikos įstatymų leidinys). ES L 305, 2017 11 21, p. 8).

Atitikties vertinimui buvo naudojami darnieji standartai:

PN-EN IEC 60730-2-9: 2019-06 3.1a str. naudojimo saugumas, PN-EN IEC 62368-1:2020-11 3.1 straipsnis ir naudojimo sauga,

PN-EN IEC 62308-1.2020-11 3.1 Straipsnis ir naudojimo sauga,

Standarto EN 62479:2011 3 straipsnio 1 dalies 3 straipsnio 1 dalis ir mažos galios elektroninių ir elektrinių prietaisų atitikties pagrindinėms elektromagnetinių laukų viešo poveikio ribinėms vertėms (10 MHz–300 GHz) vertinimas

ETSI EN 301 489-1 V2.2.3 (2019-11) 3.1b straipsnis Elektromagnetinis

suderinamumas, ETSI EN 301 489-3 V2.1.1 (2019-03) 3 straipsnio 1 dalies b punktas, ETSI EN 301 489-17 V3.2.4 (2020-09) 3 straipsnio 1b dalis, elektromagnetinis

suderinamumas,

ETSI EN 300 328 V2.2.2 (2019-07) 3.2 straipsnis "Efektyvus ir efektyvus radijo spektro naudojimas",

ETSI EN 300 220-2 V3.2.1 (2018-06) 3.2 straipsnis "Efektyvus ir efektyvus radijo spektro

naudojimas", ETSI EN 300 220-1 V3.1.1 (2017-02) 3.2 straipsnis "Efektyvus ir efektyvus radijo spektro naudojimas", PN EN IEC 63000:2019-01 RoHS.

hind Marter Jank Pawel Jura Janusz Master

Wieprz, 16.10.2024

Prezesi firmy

Paltaja.lt

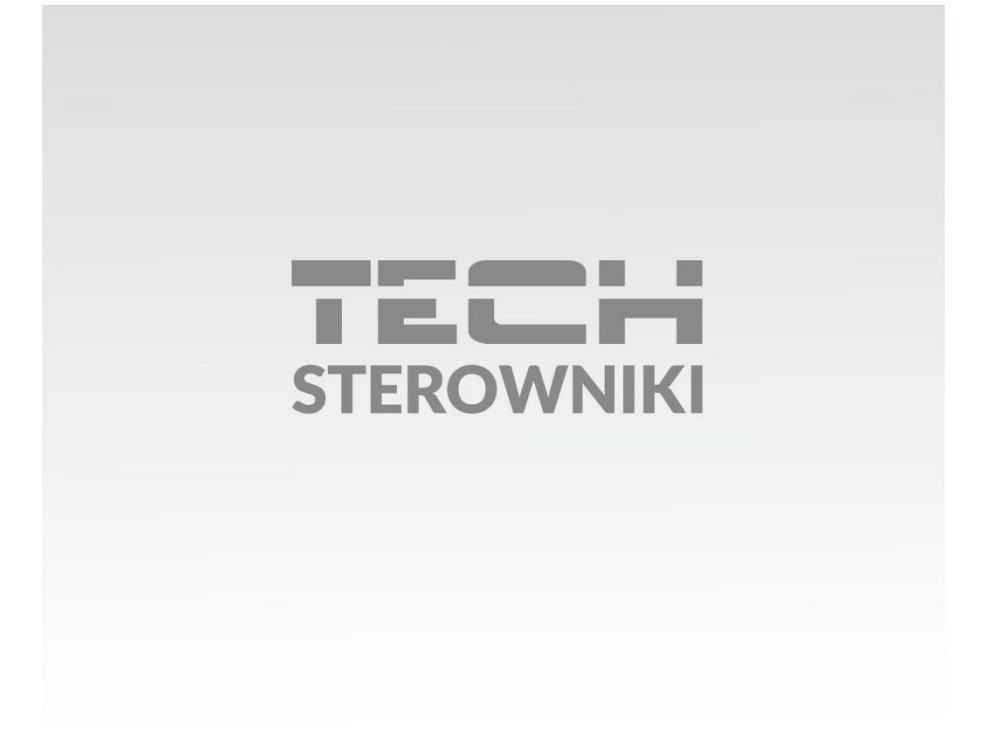

**Siedziba główna:** ul. Biała Droga 31, 34-122 Wieprz

Serwis: ul. Skotnica 120, 32-652 Bulowice

infolinia: **+48 33 875 93 80** e-mail: **serwis@techsterowniki.pl** 

www.techsterowniki.pl